# Настройка на SMART Samsung

Процесс настройки телевизора SAMSUNG.

Подключить телевизор к сети интернет. Для этого можно протянуть кабель от Вашего роутера, подключенного к сети и проверить что доступ к сети Интернет на телевизоре появился.

После того, как Вы убедились, что Ваш телевизор SAMSUNG имеет выход в Интернет, необходимо внести изменения в настройки сети в телевизоре SAMSUNG и обновить виджеты для установки виджета от SAMSUNG. Для этого:

## Добавляем новый ір сервера 193.46.210.18

- 1. Войдите под **develop**. Для этого поле "Уч.зап.Samsung" введите **develop**. Пароль подставится сам автоматически.
- 2. Нажмите кнопку "Вход"
- 3. С помощью клавиши Tools откройте раздел "Сервис"
- 4. Откройте меню "Настройки (Settings)"
- 5. Выберете опцию "Разработка (Developer)"
- 6. Выберете Настройка "IP-адреса сервера." (IP Address setup)
- 7. Впишите IP : **193.46.210.18**

### Для телевизоров F-серии:

- 1. Войдите под develop
- 2. Зайдите в Smart Hub
- 3. Выберите Дополнительные приложения
- 4. Зайдите в Параметры (в верхнем правом углу)
- 5. Откройте "IP Settings"
- 6. Впишите IP : **193.46.210.18**

### Обновляем виджеты:

- 1. Войдите под develop
- 2. С помощью клавиши Tools откройте раздел "Сервис"
- 3. Откройте меню "Настройки (Settings)"
- 4. Выберите опцию "Разработка (Developer)"
- 5. Выберите "Синхронизация приложений пользователя" (Synchronize user applications)
- 6. Установятся виджеты.
- 7. Выходим из установки в меню и нажимаем красную кнопку «А» и выходим с пользователя Develop.
- 8. Теперь важно. Выходим из Smart-TV обязательно иначе виджет не появятся.
- 9. Потом заходим опять и идём в конец списка, виджет называется: IPTV Player 4.0

#### Если телевизор после установок виджетов зависает:

1. выключите телевизор

- 2. отключите кабель интернета от телевизора
- 3. снова включите телевизор
- 4. выключите телевизор
- 5. подключите кабель
- 6. включите телевизор.

#### Установка для серии Н 2014 года

 Открываем Меню ТВ: Выбираем пункт Smart Hub - далее: Samsung Account - Ввод. В появившемся меню выбираем Log in - Ввод. В открывшееся окно вводим логин develop, пароль не нужен - внизу ставим галку и нажимаем Sign In.

(Если возникли проблемы с созданием учетной записи - можно загрузить виджет Skype и создать учетную запись при авторизации)

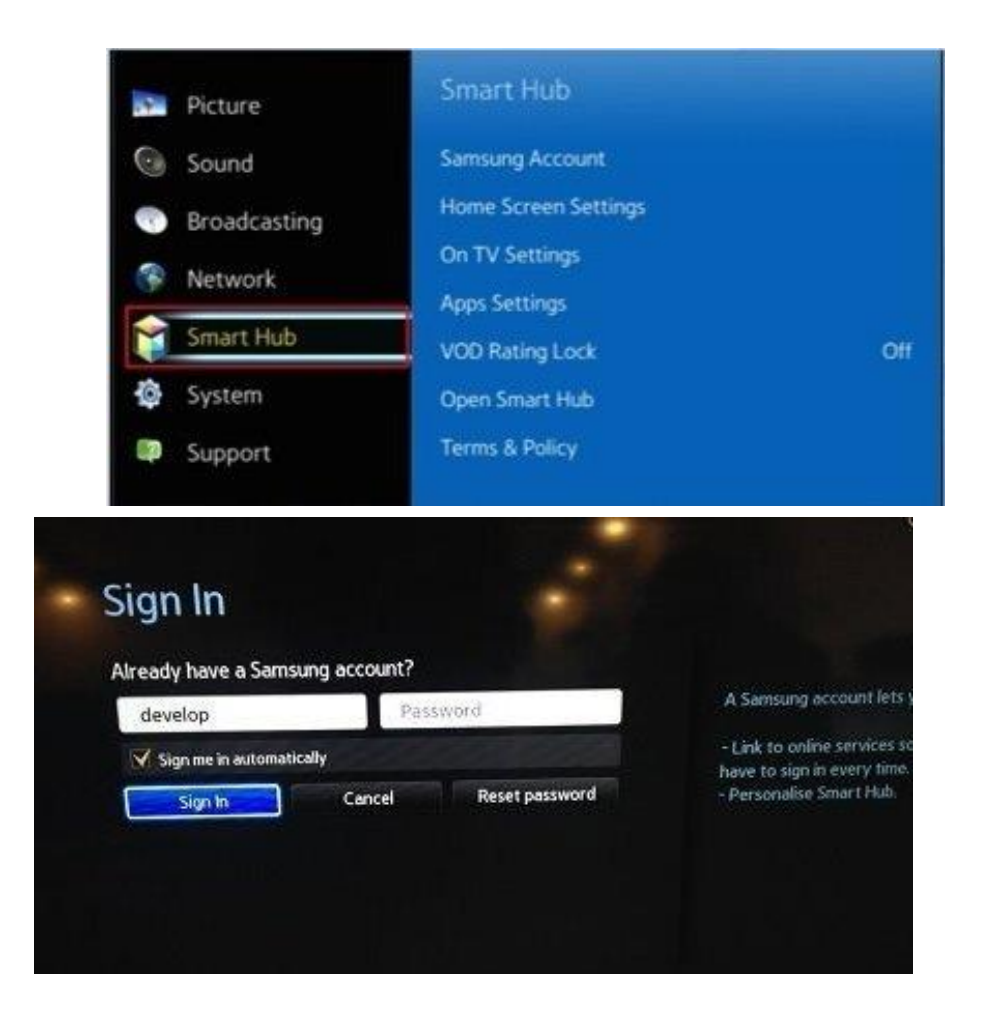

 Далее: заходим в Смарт Хаб - направляем синее поле луча пульта на одно из приложений нажимаем центральную кнопку-крестовину пульта и удерживаем ее до появления Меню синхронизации. В появившемся меню выбираем: IP Setting - Ввод.

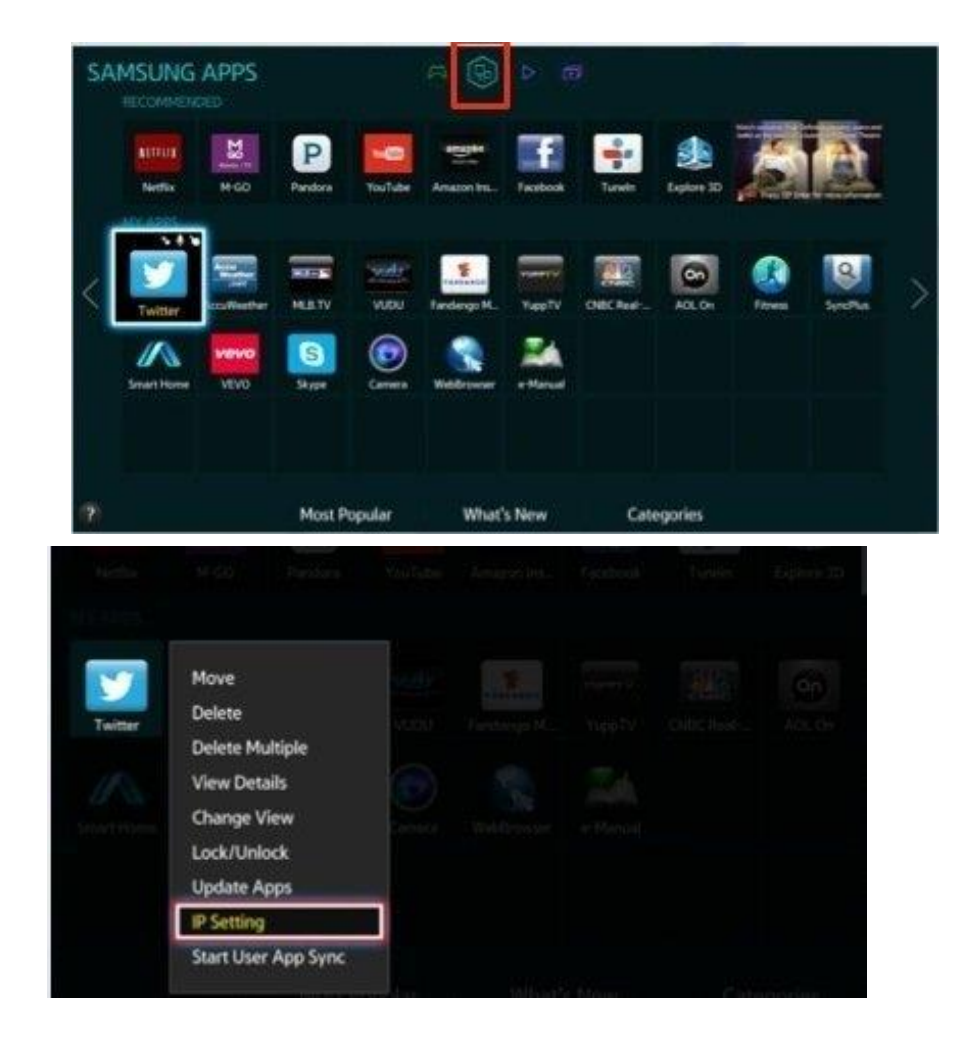

 Далее появится окно для ввода цифр IP-адреса. Вводим все четыре группы цифр, подтверждая каждую нажатием центральной кнопки-крестовины пульта (IP: **193.46.210.18**). Далее: заново удерживая эту же кнопку - снова вызываем Меню синхронизации и выбираем пункт Start User App Sync - Ввод. После окончания процесса синхронизации, появится соответствующая надпись и они будут установлены: либо на основную страницу Хаба, либо на Дополнительную.

| OK                          |            |                   | Develop       | P Setting            | ]      | âr    |
|-----------------------------|------------|-------------------|---------------|----------------------|--------|-------|
| User Apps Sync is requested |            |                   | 0             | K                    |        |       |
| User Apps Sync is requested | er<br>dota | Camera<br>YouTube | WebBrowser    | e-Manuel<br>Facebook | Tuneto | Explo |
|                             |            | User Apps 1       | Sync is reque | ested                |        |       |

1. Для появления приложения в Хабе надо выйти из последнего и снова зайти.

# Установка виджета Trinity на Samsung Ј серии под управлением Tizen OS

Все телевизоры Samsung Smart TV 2015 модельного года с обозначением J, JU или JS (например UE43J5500, UE40JU6300, UE65JS9500 и т.д.) имеют установленную операционную систему Tizen. Установка сторонних приложений на операционной системе Tizen отличается от предыдущих поколений Smart TV от Samsung.

Ниже представлена инструкцию по установке приложения на Samsung Smart TV J -серии (2015 года):

1. Скачиваем по ссылке архив с виджетом.

2. Берем usb накопитель в корневой папке создаем папку с названием "userwidget" (без кавычек). Далее в эту папку копируем скачанный выше архив с виджетом. Внимание!!!архив распаковывать не нужно. 3. Вставляем usb накопитель в любой свободный USB разъем Вашего Samsung Smart TV. Если Вы

сделали все правильно, то телевизор автоматически определит виджет и начнет его установку.

Информация об этом появиться в строке уведомлений, как на рисунке ниже:

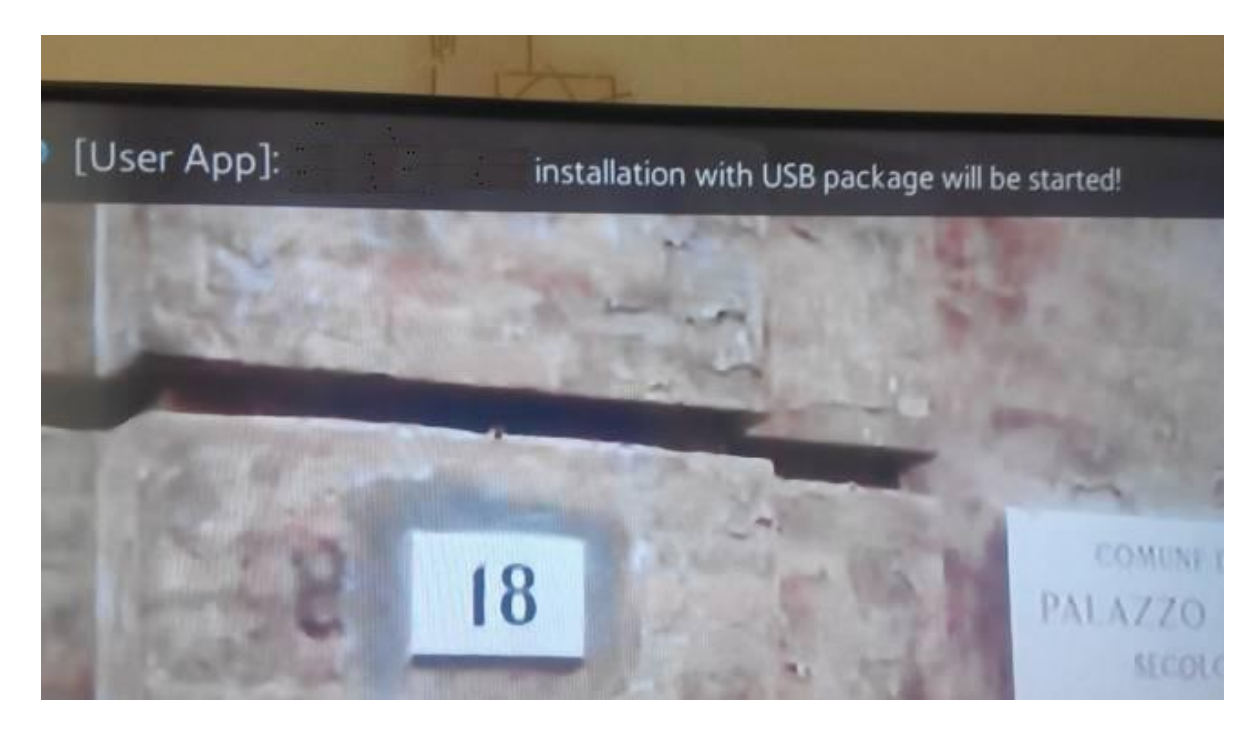

4. В случае успешной установки в строке уведомлений Вы увидите надпись как на картинке ниже:

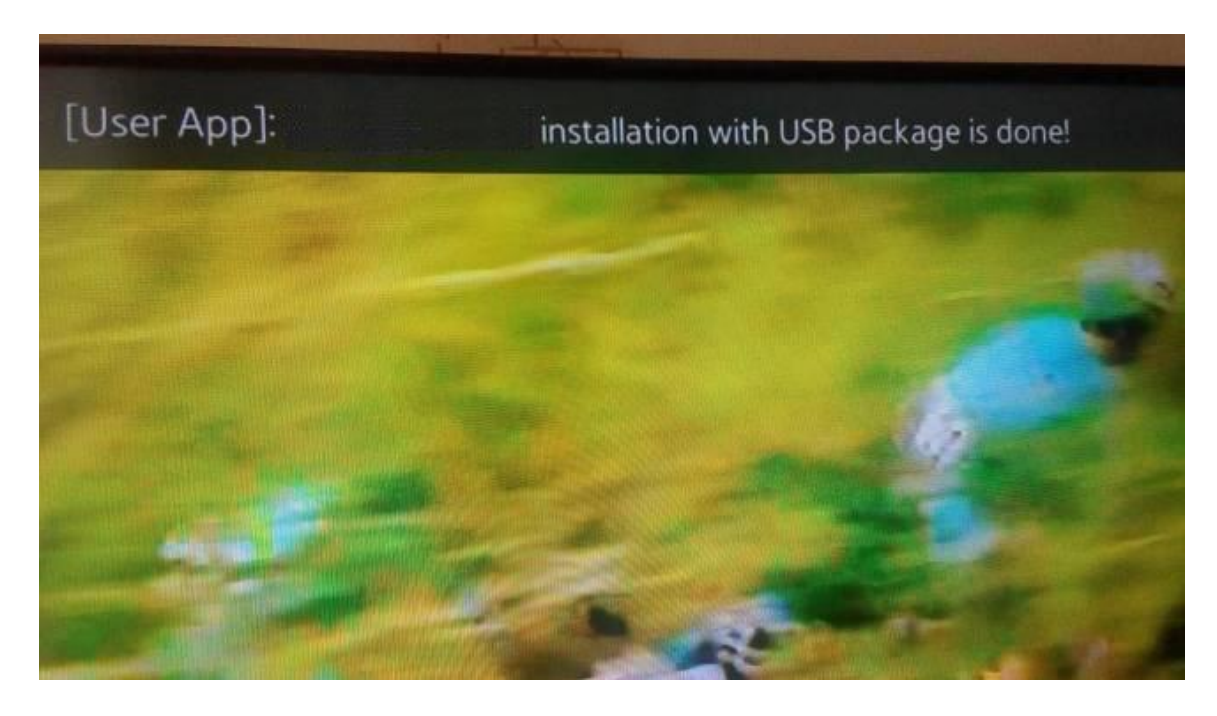

5. После успешной установки нажимаем на пульте кнопку "Smart Hub" и переходим в раздел

"Популярные".

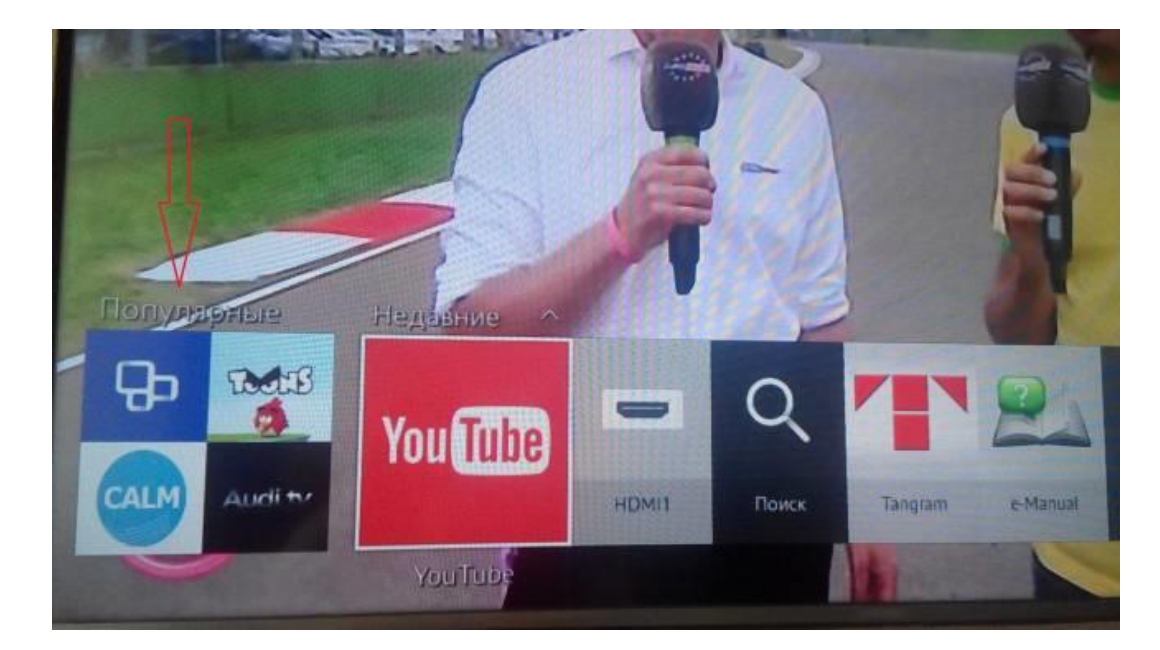

6. В разделе "Популярные" выбираем "Приложения".

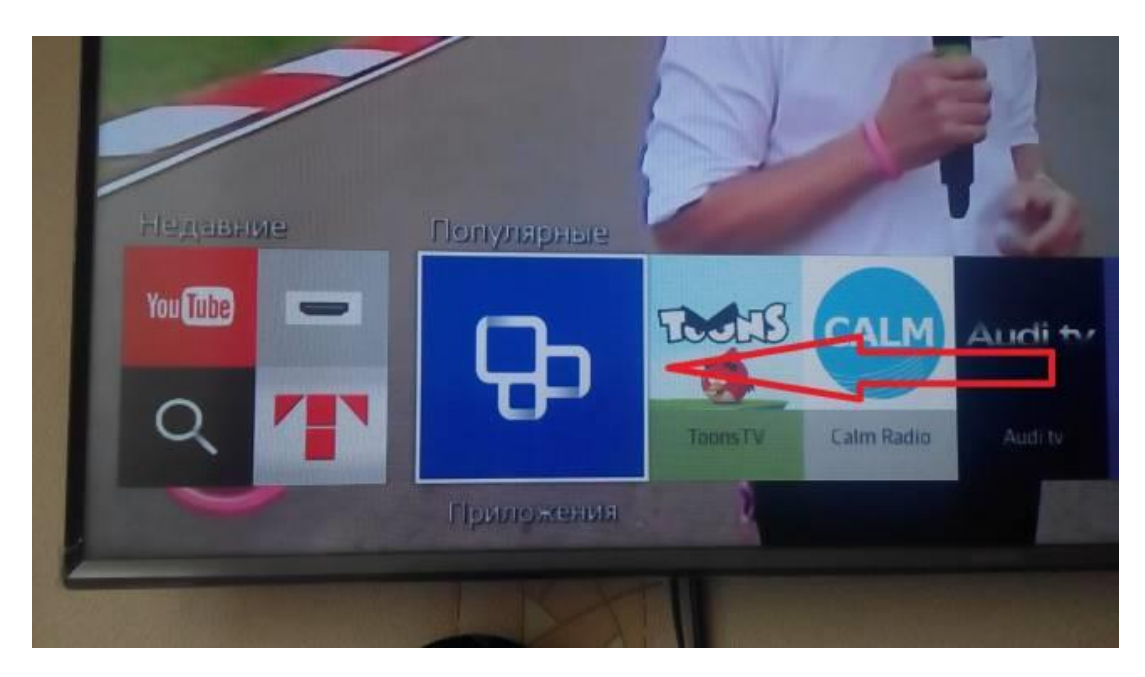

7. После того как "Приложения" откроются переходим в раздел "Мои Арр" где видим и запускаем

установленный IPTV Player 4.0.

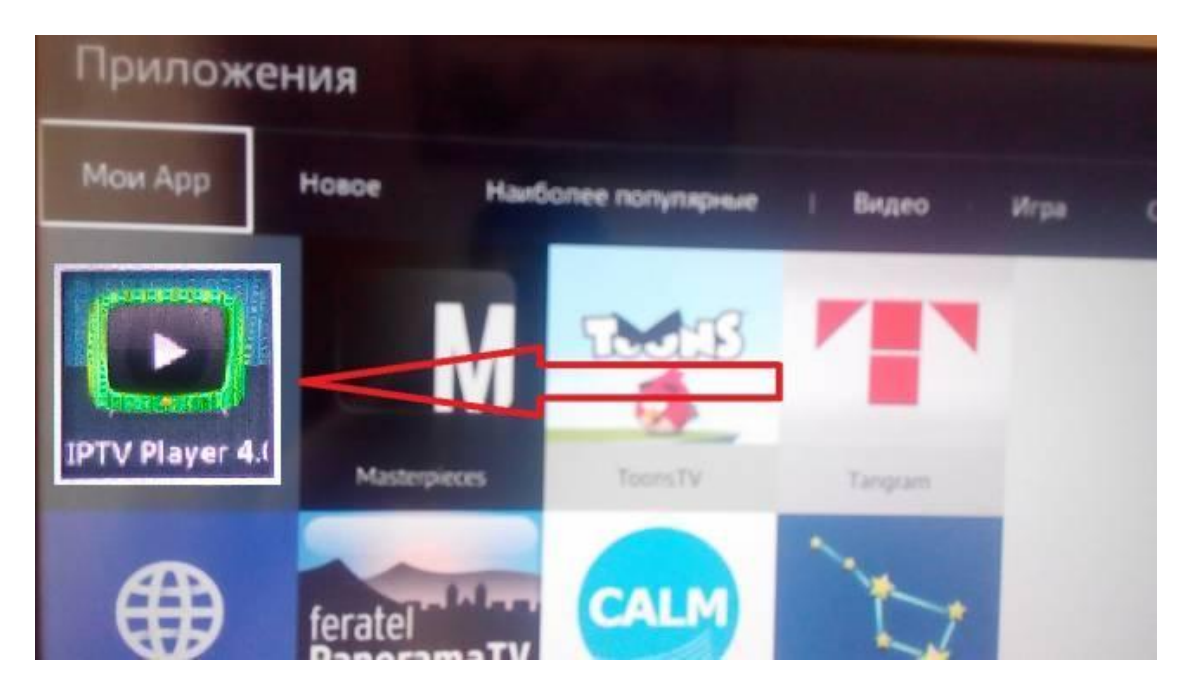

8. После первого запуска виджет IPTV Player 4.0 станет доступен в "Smart Hub" в разделе "Недавние".

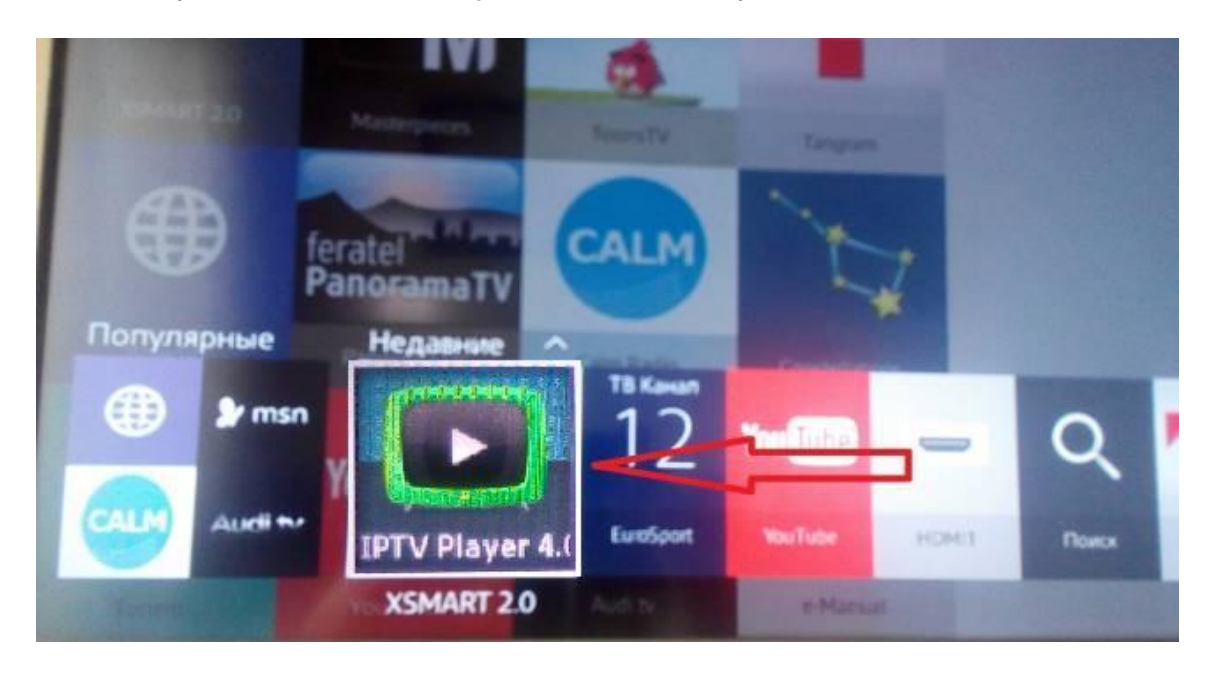

На этом настройка Вашего Samsung Smart TV J - серии (2015 года) закончена.